# **Running Reports in WVU Grants View**

#### PURPOSE

Use this procedure to run reports in the WVU Grants View module.

### TRIGGER

Perform this procedure when you need to see the balance for an award or see expenditures.

#### ASSISTANCE

If you need assistance, please report your issue to the Self Service Help Desk:

• http://it.wvu.edu/support/service -desk/selfservice

### PROCEDURE

#### **Navigator – WVU Grants View**

- 1. Select WVU Grants View from the Main Menu.
- 2. Click on *Reports* to expand the options.
- 3. Click on *Run*, to open the *Submit a New Request* window.

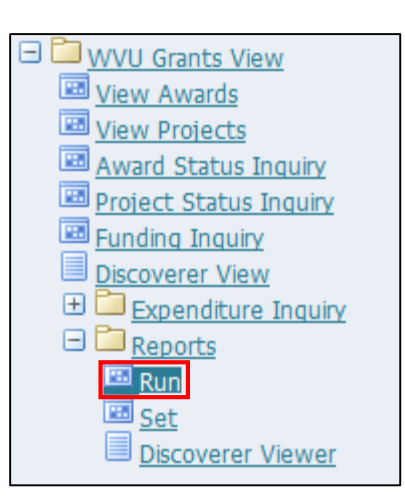

#### Submit a New Request

4. Click **OK** to accept the default of a **Single Request**.

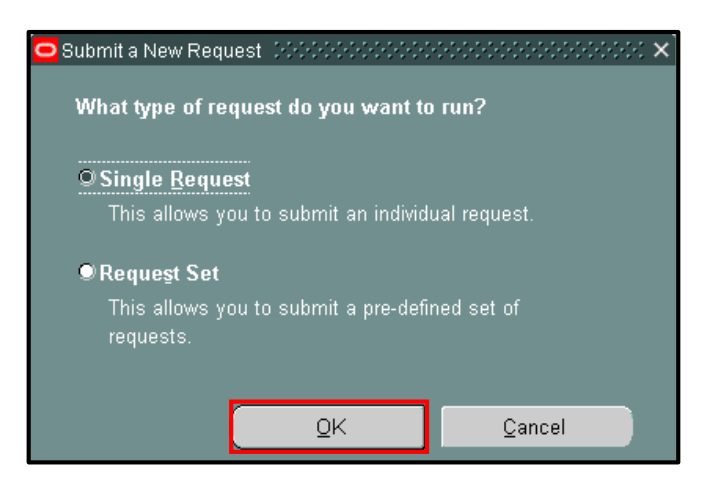

# Submit Request

5. Click in the *Name* field to access the list of values (LOV).

| 😑 Submit Request 🖂 🖯 | *************************************** | $\sim$        |
|----------------------|-----------------------------------------|---------------|
| ├── Run this Request |                                         |               |
|                      |                                         | Copy          |
|                      |                                         |               |
| Name                 |                                         |               |
| Operating Unit       |                                         |               |
| Parameters           |                                         |               |
| Language             |                                         |               |
|                      | 1                                       |               |
|                      | Language Settings                       | Debug Options |
| At these Times       |                                         |               |
| Run the Job          | As Soon as Possible                     | Schegule      |
|                      |                                         |               |
| - Upon Completion    |                                         |               |
|                      | ⊠Save all Output Files                  |               |
|                      |                                         | Options       |
| Layout               |                                         |               |
| Notify               |                                         | Delivery Opts |
| Print to             |                                         |               |
|                      |                                         |               |
| Help ( <u>C</u> )    | Sub <u>m</u> it                         | Cancel        |

6. Select one of the following reports, and then click *OK*. The following example uses the *WVU Expenditure Budget Summary*.

| Report Name                    | Description                                         |
|--------------------------------|-----------------------------------------------------|
| WVU Expenditure Budget Summary | Shows the budget and balance for an award.          |
| WVU Expenditure Detail Report  | Shows details of expenditures for a specific month. |

| Reports 0000000000000000    | ***************** | ~~~~~ ×                   |
|-----------------------------|-------------------|---------------------------|
|                             |                   |                           |
| Find WVU Expenditure %      |                   |                           |
| Name                        |                   | Application               |
| WVU Expenditure Budget Sun  | imary             | WVU Financial Application |
| WVU Expenditure Detail Repo | rt                | WVU Financial Application |
|                             |                   |                           |
|                             | Eind OK           | Cancel                    |

### **Parameters**

7. Complete the following fields in the Parameters screen:

| Field Name   | Description                                     |
|--------------|-------------------------------------------------|
| PA Date      | Select a date from the list of values.          |
|              | Example: 30-JUN-06                              |
| Award Number | Select an award number from the list of values. |
|              | Example: 1001659R                               |

8. Click the LOV button in the *PA Date* field.

| 😑 Parameters 🕬     |                                | x see ex |
|--------------------|--------------------------------|----------|
|                    |                                |          |
| PA Date            |                                |          |
| Award Number       |                                |          |
| Lowest Project ID  |                                |          |
| Highest Project ID |                                |          |
|                    | (4)                            | Þ        |
|                    | <u>QK</u> <u>C</u> ancel Clear | Help     |

- 9. Enter a part of the date with % as a wildcard in the *Find* box (for example, search *%14* to see all *PA Dates* from 2014).
- 10. Click the *Find* button.

| F | A Date DOODOOC | ××                        |
|---|----------------|---------------------------|
|   |                |                           |
|   | Find %06       |                           |
|   |                |                           |
|   | PA Date        |                           |
|   | 01-JUL-06      |                           |
|   | 28-FEB-06      |                           |
|   | 30-APR-06      |                           |
|   | 30-JUN-06      |                           |
|   | 30-NOV-06      |                           |
|   | 30-SEP-06      |                           |
|   | 31-AUG-06      |                           |
|   | Eind           | <u>O</u> K <u>C</u> ancel |

- 11. Select the desired *PA Date*, and then click *OK*.
- **12.** Enter the full award number in the *Award Number* field, or click the LOV button in the *Award Number* field to search for the award number using the scroll bar or the wildcard symbol (%).

It is not necessary to enter the *Lowest* and *Highest Project ID* fields. Entering these fields will be most useful when the award is a cost share or is funding multiple projects.

| 😑 Parameters 🕬     |           | <br> |        |       | seesee × |
|--------------------|-----------|------|--------|-------|----------|
|                    |           |      |        |       |          |
| PA Date            | 30-JUN-06 |      |        |       |          |
| Award Number       | 1001659R  |      |        |       |          |
| Lowest Project ID  | 10004189  |      |        |       |          |
| Highest Project ID | 10004189  |      |        |       |          |
|                    |           | <br> |        |       | D        |
|                    |           | QK   | Cancel | Clear | Help     |

# **Submit Request**

14. The parameters you entered in steps 10 and 11 will show in the *Parameters* field.

| 😑 Submit Request 👾   | ************************************ |                  | >>>>>>>>>>>>>>>>>>>>>>>>>>>>>>>>>>>>>> |
|----------------------|--------------------------------------|------------------|----------------------------------------|
| ├── Run this Request |                                      |                  |                                        |
|                      |                                      |                  | Сору                                   |
|                      | W0/II Funner diture Durdwet Commence |                  |                                        |
| Name                 | WVO Expenditure Budget Summary       |                  |                                        |
| Operating Unit       | Morgantown Procurement               |                  |                                        |
| Parameters           | 30-JUN-06:1001659R:10004189:10004189 |                  |                                        |
| Language             | American English                     |                  |                                        |
|                      |                                      |                  |                                        |
|                      |                                      | anguage Settings | Debug Options                          |
| At these Times —     |                                      |                  |                                        |
| Run the Job          | As Soon as Possible                  |                  | Schedule                               |
|                      |                                      |                  |                                        |
| - Unon Completion -  |                                      |                  |                                        |
|                      | Save all Output Files                |                  |                                        |
|                      |                                      |                  |                                        |
| Layout               |                                      |                  | Options                                |
| Notify               |                                      |                  |                                        |
| Print to             | noprint                              |                  | Delivery Opts                          |
|                      |                                      |                  |                                        |
| Help (C)             |                                      | Submit           | Cancel                                 |
|                      |                                      | Gan              | odijodi                                |

# **15.** Perform one of the following:

| If                                      | Go To          |
|-----------------------------------------|----------------|
| You want to print the report now        | Step           |
| You do not want to print the report now | Step <u>23</u> |

### 16. Click Options.

| Louget -                | <b>Oution</b> |
|-------------------------|---------------|
| Layout                  | Options       |
| Notify                  | Delivery Onte |
| Print to <b>noprint</b> | Derivery Opts |

### **17.** Complete the following fields:

| Field Name | Description                                         |
|------------|-----------------------------------------------------|
| Printer    | Select a networked printer from the list of values. |
|            | Example: afs-prt8                                   |
| Copies     | Enter the number of copies to print.                |
|            | Example: 1                                          |

# **18.** Click in the *Printer* field to access the LOV.

| Print the Output To: |        |                | Style      | WVU_LANDSCAPE |     |
|----------------------|--------|----------------|------------|---------------|-----|
| Printer              | Copie: | s For Language |            |               |     |
| noprint              | 0      | All languages  |            |               |     |
|                      |        |                |            |               |     |
|                      |        |                |            |               |     |
|                      |        |                |            |               | - I |
|                      |        |                |            |               |     |
| Help                 |        |                | <u>0</u> κ | Cancel        |     |

**19.** Use the scroll bar to find the desired printer, or enter part of the printer name in the *Find* box with % as a wildcard and click the *Find* button.

| Printers 2000           | *************** | 00000000   |        | 2000-000-000 × |
|-------------------------|-----------------|------------|--------|----------------|
| Find <mark>afs-%</mark> |                 |            |        |                |
| Printer                 | Ту              | pe         |        | Descriptio     |
| afs-prt5                | H               | PLJ4SI     |        | 10.198.1.9     |
| afs-prt6                | H               | PLJ4SI     |        | 10.198.1.9     |
| afs-prt7                | H               | PLJ4SI     |        | 10.198.1.9     |
| afs-prt8                | H               | PLJ4SI     |        | 10.198.1.9     |
| afs-prt9                | H               | PLJ4SI     |        | 10.198.1.9     |
|                         |                 |            |        | D              |
|                         | Eind            | <u>o</u> k | Cancel |                |

**20.** Select the desired printer, and then click **OK**.

### **21.** In the *Copies* field, enter the number of copies you wish to print.

| - Print the Output To: |        | Style <mark>WVI</mark> | J_LANDSCAPE |
|------------------------|--------|------------------------|-------------|
| _ Printer              | Copies | For Language           |             |
| afs-prt8               | 1      | All languages          |             |
|                        |        |                        |             |
|                        |        |                        | ``*         |
|                        |        |                        |             |
|                        |        |                        |             |
| Help                   |        | Ōĸ                     | Cancel      |

### 22. Click OK.

| Upon Completion   | ⊠ <u>S</u> ave all Output Files |               |
|-------------------|---------------------------------|---------------|
| Layout            |                                 | Options       |
| Notify            |                                 | Delivery Onts |
| Print to          | afs-prt8                        |               |
| Help ( <u>C</u> ) | Sub <u>m</u> it                 | Cancel        |

23. Click *Submit* to run the report.

### Requests

**24.** Perform one of the following:

| lf                                               | Go To              |                |
|--------------------------------------------------|--------------------|----------------|
| The <b>Phase</b> column shows Running or Pending | Phase<br>Pending   | Step <u>25</u> |
| The Phase column shows Completed                 | Phase<br>Completed | Step <u>26</u> |

25. Click *Refresh Data* until the *Phase* column shows *Completed*.

| 0 | Requests 😥      | ************   |               |                        |           |                               | 0000000000000 | 000000000000000000000000000000 ≝ ज > |
|---|-----------------|----------------|---------------|------------------------|-----------|-------------------------------|---------------|--------------------------------------|
|   | Refresh Data Fi |                | Find Requests | nd Requests            |           | Sub <u>m</u> it a New Request |               |                                      |
|   | Request ID      |                |               | Parent                 |           |                               |               |                                      |
|   |                 |                |               |                        | Phase     |                               | Status        | Parameters                           |
|   | 291037857       | WVU Expenditu  | re Budge      |                        | Complete  | ł                             | Normal        | 30-JUN-06, 1001659R, 100041          |
|   | 290997867       | General Ledger | - (180 Ch     |                        | Completed | d                             | Normal        | 1000, 1, USD, 101, T, L, T, A,       |
|   | 290948876       | EBO- Fund Sum  | mary (Fir     |                        | Completed | h                             | Normal        | 1000, 101, FSG-ADHOC-, C, (          |
|   |                 |                |               |                        |           |                               |               |                                      |
|   |                 |                |               |                        |           |                               |               |                                      |
|   |                 |                |               |                        |           |                               |               |                                      |
|   |                 |                |               |                        |           |                               |               |                                      |
|   |                 |                |               |                        |           |                               |               |                                      |
|   |                 |                |               |                        |           |                               |               |                                      |
|   |                 |                |               |                        |           |                               |               |                                      |
| ( | Hgld            | Request        |               | √iew Detail <u>s</u> … |           |                               |               | View Output                          |
| ( | Cance           | l Request      |               | Diagnostics            |           | (                             |               | View Log                             |

- **26.** The completed report will begin printing if you chose to do so. The report can be viewed by clicking *View Output*.
- **27.** Perform one of the following:

| If                                          | Then                          |
|---------------------------------------------|-------------------------------|
| If you do not wish to reprint the report    | You have completed this task. |
| If you <i>do</i> wish to reprint the report | Continue with step 28.        |

28. Exit the report to return to the *Requests* screen. From the menu bar, click *Tools* and *Reprint* to view the *Republish and Reprint Request* screen.

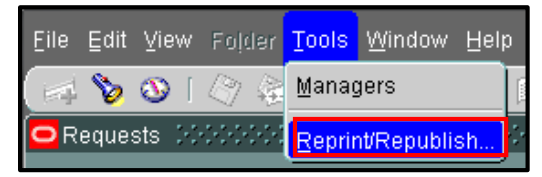

# **Republish and Reprint Request**

|                                  |                            | Concurrent Processing<br>n Navigator 👻 😪 Favo  | rites ▼ Diagnostics Pre         | ferences Help Close Window                                                |
|----------------------------------|----------------------------|------------------------------------------------|---------------------------------|---------------------------------------------------------------------------|
| Republish and Rep                | orint Request              |                                                |                                 |                                                                           |
|                                  | Program Name<br>Request ID | WVU Expenditure Budget<br>Summary<br>291037857 | Request Name<br>Completion Date | Apply Cance!<br>WVU Expenditure Budget<br>Summary<br>16-Jun-2014 10:47:33 |
| Republish                        |                            |                                                |                                 |                                                                           |
| Printer                          |                            |                                                |                                 |                                                                           |
| Printer<br>Print Style<br>Copies | afs-prt8<br>WVU_LANDSCAPI  |                                                |                                 |                                                                           |
|                                  |                            |                                                |                                 | Apply Cancel                                                              |
| About this Page P                | rivacy Statement           | Diagnostics Preferences                        | Help Close Window<br>c          | opyright (c) 2006, Oracle. All rights reserved.                           |

**29.** Complete the following fields:

| Field Name | Description                                             |
|------------|---------------------------------------------------------|
| Copies     | Enter the number of copies to print.                    |
|            | Example: 1                                              |
| Printer    | Select a MAP-networked printer from the list of values. |
|            | Example: afs-prt8                                       |

- **30.** In the *Copies* field, enter the *number of copies* you wish to print.
- **31.** If you wish to select a different printer, click the magnifying glass image to the right of the *Printer* field to search from the LOV.

# 32. Click Apply.

| Republish   |               |      |
|-------------|---------------|------|
| Printer     |               |      |
| Printer     | afs-prt8      |      |
| Print Style | WVU_LANDSCAPE |      |
| Copies      | 1             |      |
|             |               |      |
|             |               |      |
|             | Apply Car     | ncel |

### **33.** You will receive a confirmation:

Confirmation Your request for Reprint existing output has been scheduled. The Request ID is 291039854

- **34.** Your report will print to the selected printer.
- **35.** You have completed this task.

**Note**: Additional Grants reports are located in Data Miner, a reporting tool located within MyAccess. Data Miner retrieves information stored in MAP, but requires an access request separate from the MAP access request. View the <u>Data Miner</u> web page for more information.